## Connect to a lab PC using remote desktop

You will need: a laptop/PC and broadband connection at home Note: this solution works best with Windows but has been tested successfully from Linux. Mac works but the scaling is not great.

The following labs are accessible remotely: > 1a11 (60 PCs), 1a13 (34 PCs), 2a15 (57), 2a17 (43), 2b41 (16), 2b43 (21), 2Y5 (51), 2Y8 (34)

You can search for a particular bit of software here: http://stir.ac.uk/34u

These instruction were created using Chrome – other browsers may behave slightly differently.

- 1. Go to <a href="https://configmgr.stir.ac.uk/RDPConnect/default.aspx">https://configmgr.stir.ac.uk/RDPConnect/default.aspx</a>
- 2. Select the lab you want to use in the drop down box hit refresh
- 3. Pick a PC that is free, click the 'RDP to client' button
- 4. A .rdp file will be downloaded to the bottom of Chrome (and to your downloads folder)

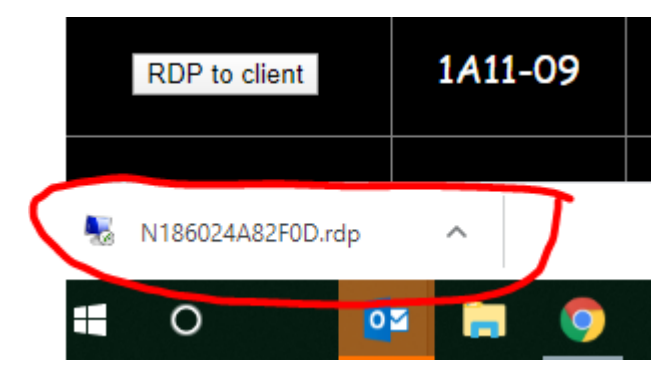

5. Click to open the file. You may see this dialog box – click Connect

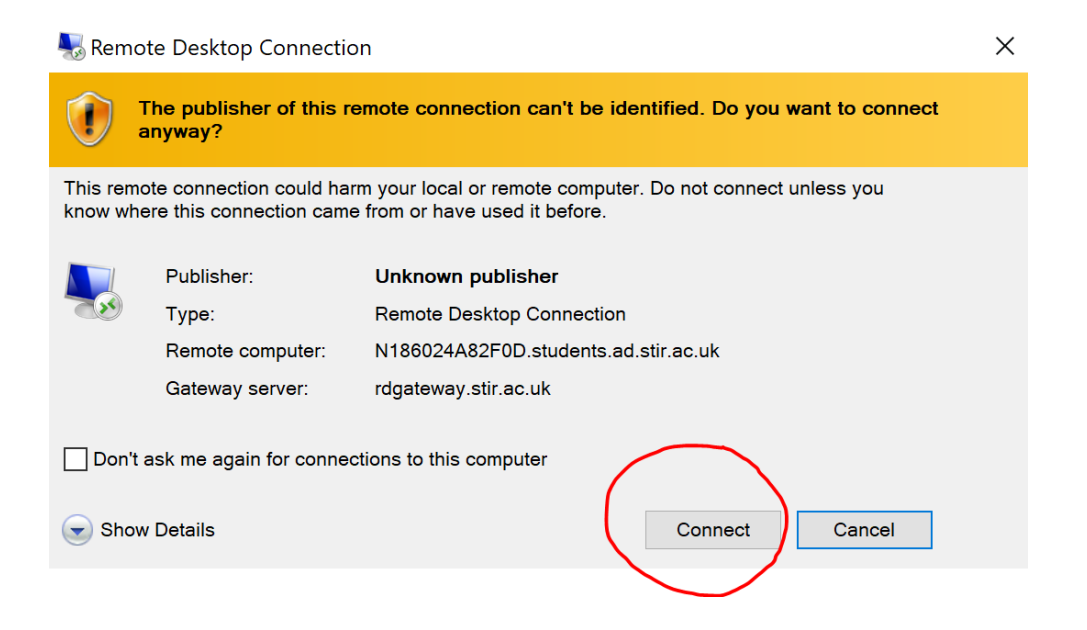

6. In the next dialog box, enter your username and password. Staff and PhD students need to preface the username with STIRLAN\yourusername e.g. STIRLAN\jb1

| Windows Security                                                                                                    | ×      |  |
|----------------------------------------------------------------------------------------------------|--------|--|
| Enter your credentials                                                                                                    |        |  |
| These credentials will be used to connect to the following<br>computers:<br>1. rdgateway.stir.ac.uk (RD Gateway server)<br>2. N186024A82F0D.students.ad.stir.ac.uk (remote computer) |        |  |
| Username                                                                                                    |        |  |
| Password                                                                                                    |        |  |
| Domain:                                                                                                    |        |  |
| Remember me                                                                                                    |        |  |
| ОК                                                                                                    | Cancel |  |

7. You may see this dialog box – click YES

| Nemote Desktop Connection                                                                                                  | X |  |
|----------------------------------------------------------------------------------------------------|---|--|
| The identity of the remote computer cannot be verified. Do yo want to connect anyway?                                      | u |  |
| The remote computer could not be authenticated due to problems with its security certificate. It may be unsafe to proceed. |   |  |
| Certificate name                                                                                                    |   |  |
| Name in the certificate from the remote computer:<br>N186024A82F0D.students.ad.stir.ac.uk                                  |   |  |
| Certificate errors                                                                                                    |   |  |
| The following errors were encountered while validating the remote computer's certificate:                                  |   |  |
| 1 The certificate is not from a trusted certifying authority.                                                              |   |  |
| Do you want to connect despite these certificate errors?                                                                   |   |  |
| Don't ask me again for connections to this computer                                                                        |   |  |
| <u>V</u> iew certificate <u>Y</u> es <u>N</u> o                                                                            |   |  |
|                                                                                                    |   |  |

8. You will then be connected to the lab PC – wait while it logs you on. You can now access any of the software on the PC as if you were in the lab.

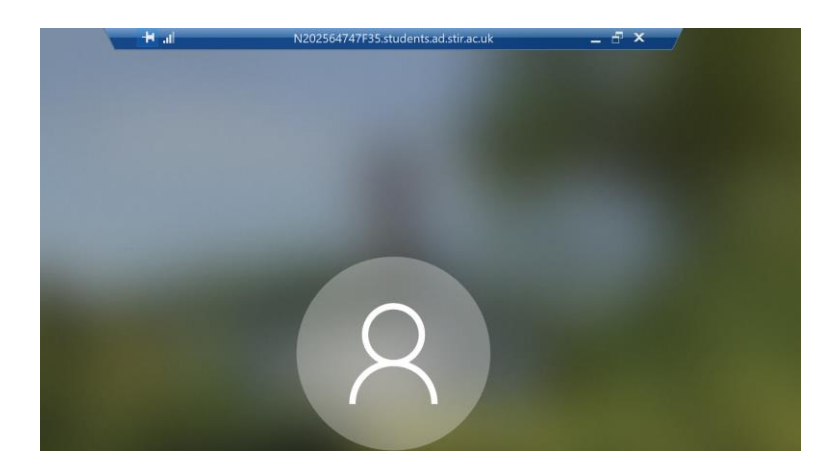

## TO END YOUR REMOTE SESSION

CLICK THIS ICON ON THE DESKTOP TO LOG OUT OF THE REMOTE SESSION

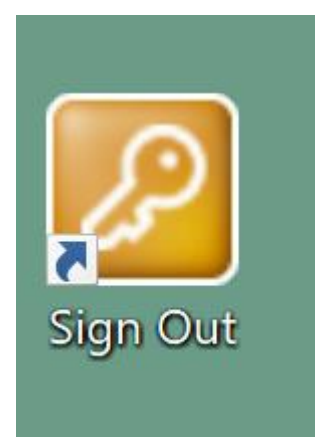